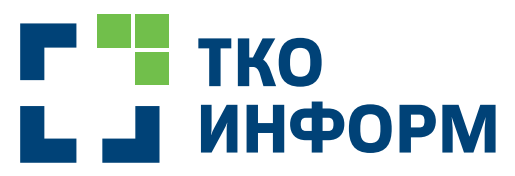

Цифровые решения в отрасли обращения с отходами

# Инструкция по проведению инвентаризации площадок

Москва, 2020

## СОДЕРЖАНИЕ

| 1. Настройки телефона1                            |
|---------------------------------------------------|
| 2. Загрузка приложения                            |
| 3. Вход в приложение                              |
| 4. Начало работы                                  |
| 5. Проведение инвентаризации конкретной площадки4 |
| 5.1 Раздел Фото площадки4                         |
| 5.2 Раздел Координаты                             |
| 5.3 Раздел Емкости                                |
| 5.4 Добавление QR кода7                           |
| 6. Добавление площадки в инвентаризацию           |

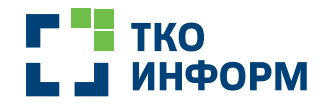

### Настройки телефона

- Включить геолокацию определение местопложения телефона во GPS/GLONASS
- Отключить автоповорот экрана
- Поставить настройку качества фотографий с камеры телефона Низкое качества

Перейти в Настройки телефона — Приложения — "TKO. Инвентаризация" — Разрешения, включить доступ приложения к местоположению, камере, памяти и телефону.

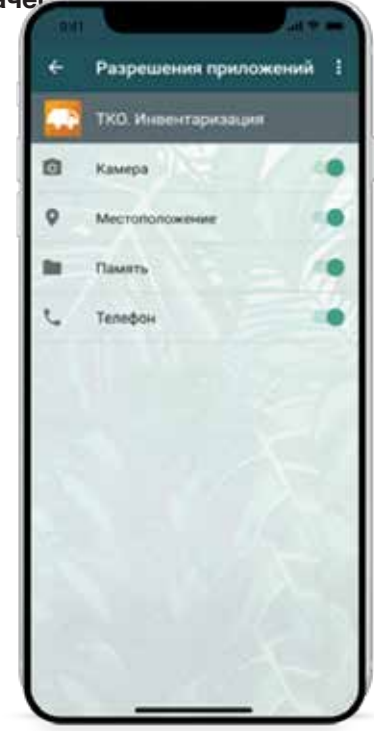

#### Загрузка приложения

Для загрузки Приложения необходимо зайти в Google Play и в поисковой строке набрать

«ТКО. Инвентаризация», скачать и установить данное Приложение на смартфон.

#### Вход в приложение

- Для входа в Приложение необходимо выбрать кластер, на территории которого будет проходить инвентаризация. Для уточнения наименования кластера необходимо обратиться к вашему куратору по проведению инвентаризации.
- После выбора одного из кластеров инвентаризации вносятся логин и пароль, которые вам были предоставлены.
- 3 Далее нажать кнопку «ВОЙТИ».

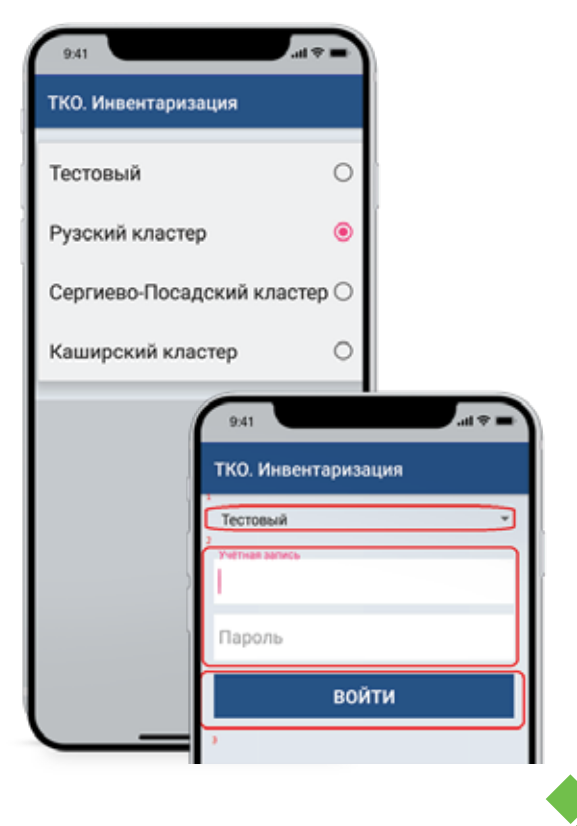

## Г ТКО Ц Ј ИНФОРМ

Цифровые решения в отрасли обращения с отходами

🕓 тел.: +8 (800) 600-35-79

e-mail: info@tko-inform.ru

👰 г. Москва, ул. Рябиновая д. 26, корп. 2

www.tko-inform.ru